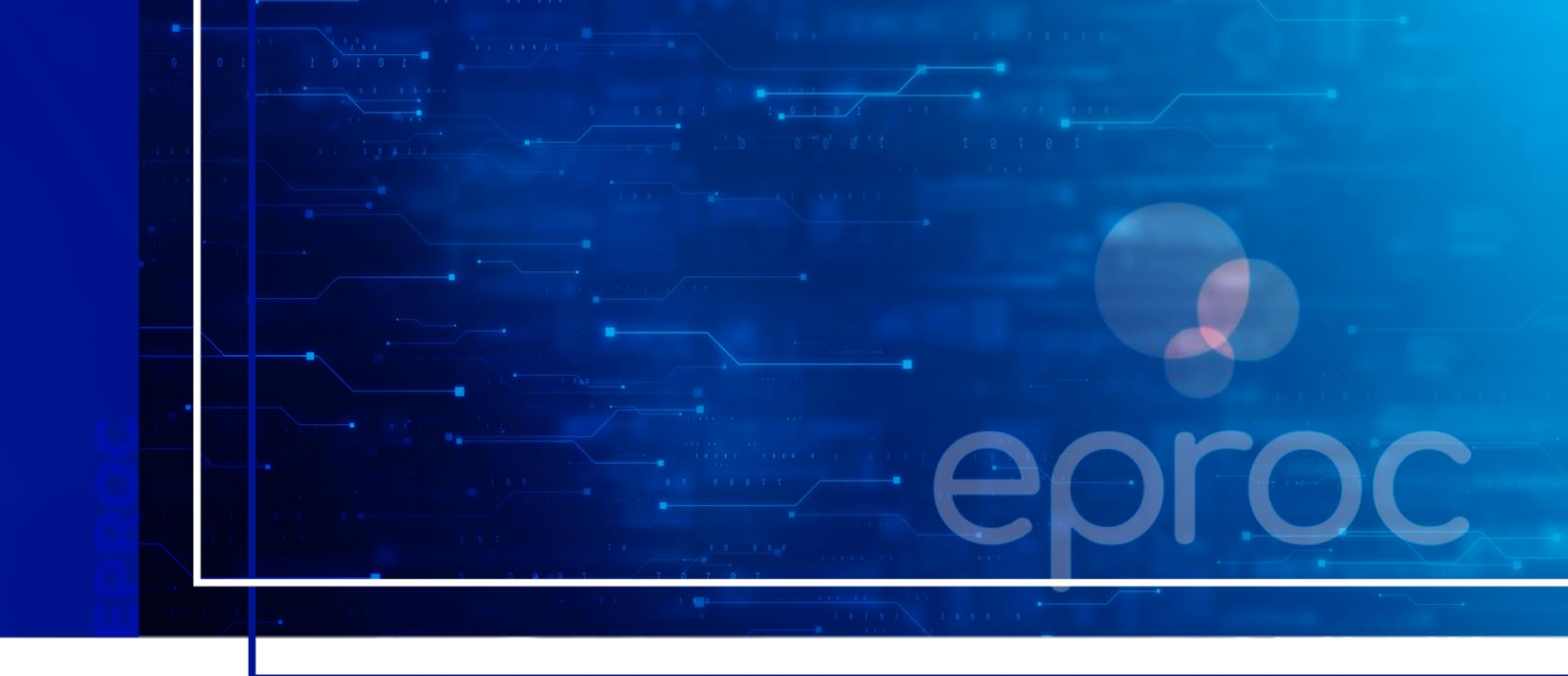

# COMO PETICIONAR INTERMEDIÁRIAS

Eproc para advogado

Atualizado em **20/03/2025** 

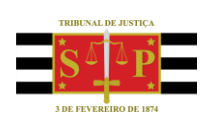

SGP 4 - Diretoria de Capacitação, Desenvolvimento de Talentos, Novos Projetos, Governança em Gestão de Pessoas e Análise de Desempenhos Funcionais

# **SUMÁRIO**

# **COMO PETICIONAR INTERMEDIÁRIAS**

| COMO PETICIONAR INTERMEDIÁRIAS                                                     | 3  |
|------------------------------------------------------------------------------------|----|
| Informações importantes                                                            | 3  |
| Peticionamento individual                                                          | 4  |
| Peticionamento em bloco                                                            | 10 |
| Peticionamento "Mera Ciência", "Ciência – Renúncia ao Prazo" e "Renúncia ao Prazo" | 11 |
| CRÉDITOS                                                                           | 12 |

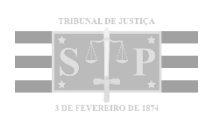

# **COMO PETICIONAR INTERMEDIÁRIAS**

### Informações importantes

Para protocolar uma petição intermediária, ao peticionar, o advogado deve escolher o evento específico a ser lançado no sistema, como, por exemplo: PETIÇÃO – EMENDA À INICIAL, CONTESTAÇÃO, APELAÇÃO, DEFESA PRÉVIA e IMPUGNAÇÃO AO CUMPRIMENTO DE SENTENÇA.

| Movimentação Processual Pejcionar Breparar Movimentação gucessina 3 |                      |                      |                                             |  |  |  |  |  |  |  |
|---------------------------------------------------------------------|----------------------|----------------------|---------------------------------------------|--|--|--|--|--|--|--|
| Assunto Autor Réu                                                   |                      |                      |                                             |  |  |  |  |  |  |  |
| Processo: 4000331-70 2025 8.26.0960<br>Julizo: UTS01UTS02           | Acidente de trânsito | ANA MARIA TESTELOURO | MORADOR DE TUPI PAULISTA<br>SOCRATES HERRES |  |  |  |  |  |  |  |
| Evento a ser lançado:<br>CONTESTAÇÃO                                | Listar Todog 🍈       |                      |                                             |  |  |  |  |  |  |  |

Descrição da imagem: tela "Movimentação Processual" com destaque para o campo "Evento a ser lançado".

Caso queira apresentar alguma manifestação ou informação que não corresponda a nenhum evento específico do sistema, sugerimos escolher como padrão o evento genérico **PETIÇÃO**.

Além do evento, que indica o andamento processual a ser dado ao processo, o advogado deve escolher o tipo de documento para a petição a ser juntada.

Via de regra, o nome do documento é similar ao do evento. Por exemplo, quando se tratar de **RÉPLICA**, o nome do evento e do tipo do documento será o mesmo.

| Movimentação Processual                                  |                               |                                      |                                             |  |  |  |  |  |  |  |  |  |
|----------------------------------------------------------|-------------------------------|--------------------------------------|---------------------------------------------|--|--|--|--|--|--|--|--|--|
| Pegiconar (Pepitran Monimentação Suco                    |                               |                                      |                                             |  |  |  |  |  |  |  |  |  |
| Assunto Autor Réu                                        |                               |                                      |                                             |  |  |  |  |  |  |  |  |  |
| Processo: 4000331-70.2025.8.26.0960<br>Juize: UTS01UTS02 | Acidente de trânsito          | ANA MARIA TESTELOURO                 | MORADOR DE TUPI PAULISTA<br>SOCRATES HERRES |  |  |  |  |  |  |  |  |  |
| Evento a ser lançado:<br>RÉPLICA Listar Todog ()         |                               |                                      |                                             |  |  |  |  |  |  |  |  |  |
| 7 . Documente 1                                          | Adicionar mais Documentos   D | Digitar Documento   Opções Avançadas |                                             |  |  |  |  |  |  |  |  |  |
| Arquivo 🕥 Escotheranquivo Réplica.pdf 12.0kB             |                               |                                      |                                             |  |  |  |  |  |  |  |  |  |
| Tipo RÉPLICA                                             |                               |                                      |                                             |  |  |  |  |  |  |  |  |  |
| Sigilo Sem Sigilo (Nivel 0)                              |                               |                                      | v                                           |  |  |  |  |  |  |  |  |  |

Descrição da imagem: tela "Movimentação Processual" com destaque para os campos "Evento a ser lançado" e "Tipo de documento".

Já para o caso de aceitação de proposta de acordo, no campo **Evento a ser lançado** devemos selecionar a opção **PETIÇÃO – ACEITA PROPOSTA DE ACORDO** e no campo **Tipo** (de documento), a opção **PEDIDO DE HOMOLOGAÇÃO DE ACORDO**.

| Movimentação Processual                                      |                                   |                                       |                              |                                  |                                | Q     |  |  |  |
|--------------------------------------------------------------|-----------------------------------|---------------------------------------|------------------------------|----------------------------------|--------------------------------|-------|--|--|--|
|                                                              |                                   |                                       |                              | Pețicionar Ereparar Movimentação | Movimentação <u>S</u> ucessiva | Yolta |  |  |  |
|                                                              |                                   | Assunto                               | Autor                        | Rés                              | u                              |       |  |  |  |
| Processo: 4000331-70.2025.8.26.0960                          |                                   |                                       | ANA MARIA TESTELOURO         | MORADOR DE TUPI PAULISTA         |                                |       |  |  |  |
| Julizo UTS01UTS02 Acidente de transitio SOCRATES HERRES      |                                   |                                       |                              |                                  |                                |       |  |  |  |
| Evento a ser lançado:<br>PETIÇÃO - ACEITA PROPOSTA DE ACORDO |                                   | Listar Todog 🔘                        |                              |                                  |                                |       |  |  |  |
|                                                              |                                   | Adicionar mais Documentos   Digitar D | locumento   Opções Avançadas |                                  |                                |       |  |  |  |
| L - Juocumento 1<br>Arquivo                                  | Escolher arquivo Réplica.pdf 12.0 | kB                                    |                              |                                  | Listar todos                   |       |  |  |  |
| Tipo                                                         | PEDIDO DE HOMOLOGAÇÃO DE ACORD    | 00                                    |                              |                                  |                                |       |  |  |  |
| Sigilo                                                       | Sem Sigilo (Nível 0)              |                                       |                              |                                  | ~                              |       |  |  |  |

Descrição da imagem: tela "Movimentação Processual" com destaque para os campos "Evento a ser lançado" e "Tipo de documento".

Caso o advogado não localize o nome específico do documento que corresponda à petição a ser juntada, sugerimos escolher como padrão **PETIÇÃO INTERCORRENTE**.

No sistema eproc é possível automatizar algumas ações, agilizando assim o trâmite processual, pois os documentos são automaticamente direcionais aos locais corretos.

Mas para que isso ocorra, é imprescindível que o advogado escolha corretamente o evento e o tipo de documento. Do contrário, a petição obrigatoriamente passará por uma triagem manual, consequentemente ocorrendo atraso na tramitação do processo.

Evite selecionar nomes genéricos para os documentos. Quando mais específico o nome escolhido, mais o advogado contribui para uma tramitação processual ágil.

### Peticionamento individual

No eproc, o peticionamento de intermediárias pode ser realizado a partir do **menu lateral**, pela opção **"Petição/Movimentação" > "Petição/Movimentação Individual"**, com indicação do número do processo:

| ≡ v sc                                    | ↑ 1 2 3 Nº de processo  | ۹ 9                              |
|-------------------------------------------|-------------------------|----------------------------------|
| Pesquisar no Menu (Alt + m)               | ΗΟΜΟΙΟGΑÇÃO             |                                  |
| กลและ บบ คนขบฐอบบ                         | Movimentação Processual | 0                                |
| Paradas do Sistema                        | ,                       | Consultar Voltar                 |
| Petição Inicial                           |                         | <u>v</u> onsultai <u>v</u> oltai |
| Petição/Movimentação                      | N° Processo:            |                                  |
| Petição/Movimentação em Bloco             |                         |                                  |
| Petição/Movimentação Individual           |                         | Consultar Voltar                 |
| Petição/Movimentação por Evento<br>Gerado |                         |                                  |
| Relatórios                                | -                       |                                  |
| Sessão de Julgamento                      | ·                       |                                  |
| Substabelecimento                         | •                       |                                  |
| Tabelas Básicas                           | •                       |                                  |
| Temas Repetitivos                         | •                       |                                  |
| Tutorial                                  | -                       |                                  |
| Usuários                                  | *                       |                                  |

Descrição da imagem: tela do eproc com destaques aos itens citados.

Também é possível fazê-lo diretamente na tela do processo, a partir da aba "Ações", botão de atividade "Movimentar/Peticionar".

| = 💥     | SC                     |                                                      |                                                                   |                    |                  | 3 Nº de p   | rocesso                    | ۹, | 8  |
|---------|------------------------|------------------------------------------------------|-------------------------------------------------------------------|--------------------|------------------|-------------|----------------------------|----|----|
| M       | ARIELZA APAR           | RECIDA DE SOUZA                                      | SC021905                                                          | Pe                 | RENATO CHA       | GAS CORREA  | DA SILVA SC047610          |    |    |
| Informa | ações Adicion          | ais (Prevenção: Ni                                   | l0 executada)                                                     |                    |                  |             |                            |    |    |
| Ações   | Acesso inte            | ara da processa                                      | Mandado de Semirança                                              | Movim              | entar/Peticionar | Decurso d   | e Medida Cardelar (Antavo) |    |    |
|         | Acciso inte            | gia do processo                                      | Manuauo de Segurança                                              | NOVER              | entaryPeticional | Necular d   | e medida Gadielar (Agravo) |    |    |
|         |                        |                                                      |                                                                   |                    |                  | ▼ Filtros - | Pesquisar nos eventos      |    | Q, |
| Eventos |                        |                                                      |                                                                   |                    |                  |             |                            |    |    |
| Evento  | Data/Hora              |                                                      | Descrição                                                         |                    | Usuário          |             | Documentos                 |    |    |
| 39      | 07/02/2022<br>16:30:38 | Juntada de co<br>processo - 5000<br>ao(s) evento(s): | ertidão - traslado de peças<br>819-86.2022.8.24.0113/SC<br>13, 19 | s para o<br>- ref. | RicardoSimao     | Evento      | não gerou documento        |    |    |

Descrição da imagem: seção "Ações" de capa de processo com destaque para o botão "Movimentar/Peticionar".

Seja a partir do menu lateral ou no próprio processo, a tela **"Movimentação Processual"** será aberta e o advogado deverá selecionar o tipo específico da petição que está sendo juntada ao processo, como emenda à inicial, contestação, contrarrazões, termo de acordo, entre outros.

#### Importante

Para protocolar uma petição do tipo **CONTESTAÇÃO** o advogado deve estar cadastrado no processo. Para isso, é preciso consultar o processo, escolher o evento e o tipo de documento **PROCURAÇÃO**, selecionar a parte que deseja representar, confirmar a seleção de documentos e clicar em **Peticionar**. Ao realizar estes passos, ele passa a figurar como representante da parte no processo e já pode protocolar a contestação.

Na sequência, ele deverá anotar o campo **"Motivo de prioridade da petição"**, se o caso, indicando o motivo correspondente.

#### Atenção

Selecionado o evento, ou seja, selecionado o tipo de petição intermediária, o sistema abrirá um campo de "Atenção" para que o prazo referente ao peticionamento possa ser encerrado (esse campo é de preenchimento opcional para o advogado).

Para exemplificar: o advogado intimado a emendar a petição inicial, ao anexar a emenda no sistema, pode selecionar o prazo referente à intimação do ato, encerrando-o automaticamente. Tal ação agiliza sobremaneira a movimentação processual!

| Movimentação Processual                                                                                                    |                                                          |                                              |
|----------------------------------------------------------------------------------------------------|----------------------------------------------------------|----------------------------------------------|
|                                                                                                    |                                                          | Pejicionar Preparar Movimentação Assinar con |
|                                                                                                    | Assunto                                                  | Autor                                        |
| Processo: 1002747-54.2024.8.13.0024<br>Juízo: BHE 1 <sup>a</sup> V.Fe.Tr.E J                                                                                                    | Apólices da Dívida Pública                               | AUTOR EXECUÇÃO FISCAL                        |
| Motivo de prioridade da petição:                                                                                                    |                                                          |                                              |
| Evento a ser lançado:                                                                                                    | +                                                        |                                              |
| Atenção!                                                                                                    | Listar Todo <u>s</u> 🕖                                   |                                              |
| Senhor Procurador:<br>Deixe marcada a caixa de seleção abaixo se a petição apresentada de<br>Com isso, o prazo será fechado automaticamente.<br>Ex intimação nara contarrazões (o prazo se | stinar-se ao ato processual que for decorrente da intima | ação.                                        |
| Desmarque a caixa de seleção abaixo se a petição não for decorrente<br>Com isso, o prazo continuará aberto.<br>Ex: intimação para contrarrazões + pelição de ciência sem renúncia (o p     | da intimação.<br>vrazo não será fechado).                |                                              |
| - Selecione o(s) prazo(s) a ser(em) fechado(s) (OPCIONALL):                                                                                                    |                                                          |                                              |
| Expedida/certificada a intimação eletrônica (14/08/2024 14:46:52) - 1                                                                                                    | Ref. Evento 3 - AUTOR EXECUÇÃO FISCAL                    |                                              |

Descrição da imagem: tela "Movimentação Processual" com destaque aos campos para preenchimento e ao botão "Listar Todos" para seleção do evento a ser lançado.

Na aba **"Documento"**, o advogado escolherá o tipo de documento correspondente ao arquivo anexado, podendo clicar em **"Listar todos"** para que a lista completa dos tipos disponíveis no sistema seja exibida para seleção. Podem ser anexados quantos arquivos for necessário.

A seguir, anotará o sigilo da petição: "Sem Sigilo (Nível 0)" ou "Segredo de Justiça (Nível 1)".

Poderá: excluir algum documento já inserido clicando no ícone "Remover Arquivo", representado por um sinal de subtração, localizado ao lado do nome do item "Documento"; adicionar mais documentos; e digitar documento, com abertura do editor de textos. Feito isso, clicar em **"Confirmar seleção de documentos"**.

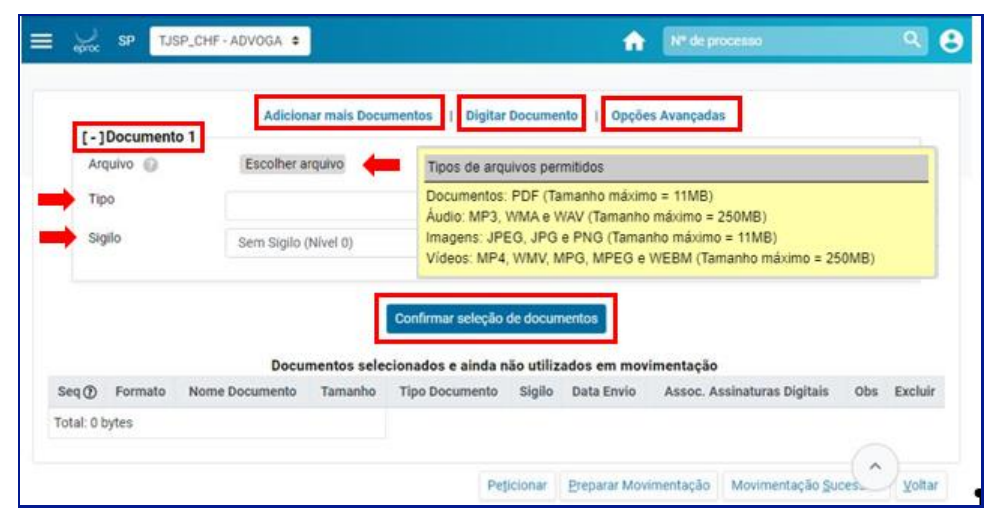

Descrição da imagem: seção "Documento" com destaque aos ícones que permitem as ações citadas acima.

Ao clicar em **"Digitar Documento"**, o advogado deverá inserir o conteúdo da sua petição no editor de textos aberto na tela do sistema e, ao finalizar, clicar no ícone **"Anexar Documento e Sair"**, representado pelo desenho de um disquete com uma seta verde sobreposta para o lado direito, para salvar e escolher o tipo do documento que será juntado ao processo.

|                                        | Após finalizar a         | a edição, utilize o ícone <table-cell></table-cell> | para salvar e esco | her o tipo do dos                       | umento   |  |
|----------------------------------------|--------------------------|-----------------------------------------------------|--------------------|-----------------------------------------|----------|--|
| ☑ 2 × 3 <sub>A</sub> 4 <sub>A</sub> Aa | © @ @ @<br>\$ ● ∞ ₽      |                                                     |                    | <u>S D</u> X <sub>2</sub><br><u>A</u> - | x* II Ix |  |
| Estilo -                               | Tags -                   | ALEGAÇÕES FINAIS                                    |                    |                                         |          |  |
|                                        |                          | Segredo de Justica (Nivel 1)                        | •                  |                                         |          |  |
|                                        | Termos em q              |                                                     |                    | ·                                       |          |  |
|                                        | Bauru, 27 de<br>Advogado |                                                     |                    |                                         |          |  |
|                                        |                          |                                                     | OK                 | ancel                                   |          |  |

Descrição da imagem: editor de textos com destaque ao botão específico para anexar documentos e à janela aberta para seleção de arquivo.

Finalizada a petição digitada no editor de textos, ao clicar em **"OK"**, o documento ficará visível na tela **"Movimentação Processual"** em **"Documentos selecionados e ainda não utilizados em movimentação"**.

Se o advogado não quiser anexar a movimentação da petição intermediária nesse momento, ele deverá clicar em **"Preparar Movimentação"** para que essas informações sejam salvas e exibidas no Painel do Advogado, em **"Movimentações/petições pendentes para advogado"**.

| Seq       Formato       Nome Documento       Tamanho       Tipo Documento       Sigilo       Data Envi       Assoc.<br>Assinaturas<br>Digitais       Assoc.<br>Associationationationationationationationatio                                                                                                    |          |             |                                                     | Commars               | seleção de documentos                    |                            |                        |                                   |     |         |
|----------------------------------------------------------------------------------------------------|----------|-------------|-----------------------------------------------------|-----------------------|------------------------------------------|----------------------------|------------------------|-----------------------------------|-----|---------|
| Image: PDF       fckdoc_SP156754_1732736104.pdf<br>associado ao processo 5001292-<br>09.2021.8.24.0113       91313<br>bytes       Alterar       ALEGAÇÕES       Sem<br>sigilo<br>(Nivel 0)       27/11/2024       Associar       Associar       Image: PDF       Associar       Image: PDF       Associar       Image: PDF       Image: PDF       Associar       Image: PDF       Associar       Image: PDF       Image: PDF       Associar       Image: PDF       Associar       Image: PDF       Associar       Image: PDF       Image: PDF       Associar       Image: PDF       Image: PDF       Associar       Image: PDF       Image: PDF       Associar       Image: PDF       Image: PDF <th>Seq<br/>①</th> <th>Formato</th> <th>Documentos sele</th> <th>cionados e<br/>Tamanho</th> <th>ainda não utilizados o<br/>Tipo Documento</th> <th>em movim<br/>Sigilo</th> <th>entação<br/>Data Envio</th> <th>Assoc.<br/>Assinaturas<br/>Digitais</th> <th>Obs</th> <th>Excluir</th> | Seq<br>① | Formato     | Documentos sele                                     | cionados e<br>Tamanho | ainda não utilizados o<br>Tipo Documento | em movim<br>Sigilo         | entação<br>Data Envio  | Assoc.<br>Assinaturas<br>Digitais | Obs | Excluir |
| 1 PDF associado ao processo 5001292-<br>09.2021.8.24.0113 bytes 4.LEGAÇÕES Sem Sigilo<br>(Nivel 0) 16:35:04 (Opcional)                                                                                                    |          |             | fckdoc_SP156754_1732736104.pdf                      |                       |                                          | Alterar                    |                        | Accordan                          |     |         |
| Total: 91313 bytes                                                                                                    | ‡1       | PDF         | associado ao processo 5001292-<br>09.2021.8.24.0113 | bytes                 | Alterar ALEGAÇÕES                        | Sem<br>Sigilo<br>(Nível 0) | 27/11/2024<br>16:35:04 | (Opcional)                        |     | ×       |
|                                                                                                    | Tota     | l: 91313 by | ytes                                                |                       |                                          |                            |                        |                                   |     |         |

Descrição da imagem: seção da tela "Movimentação Processual" citada acima, destaque ao botão "Preparar Movimentação".

.....

#### Atenção

A opção **"Preparar Movimentação"** não implica no peticionamento; ela apenas possibilita que a movimentação do peticionamento seja realizada em outro momento pelo advogado.

Confirmada a opção **"Preparar Movimentação"**, o eproc disponibiliza a movimentação pendente na Área de Trabalho do Painel do Advogado, possibilitando que o defensor peticione/movimente o processo diretamente do Painel.

| ⊖ <sub>ep∞</sub> sc     |                             |                  | 1 2 3 Nº de processo | ۹          |
|-------------------------|-----------------------------|------------------|----------------------|------------|
|                         | O Processos com prazo       | vencendo hoje: 0 |                      |            |
| a de trabalho           |                             |                  |                      |            |
| Pendências              | Substabelecimento           |                  |                      |            |
| Тіро                    |                             | Quantidade       |                      |            |
| Processos pe            | endentes do advogado        | 2                |                      |            |
| Movimentaçã<br>advogado | ies/petições pendentes para | 1                |                      |            |
|                         |                             |                  |                      |            |
|                         |                             |                  |                      | $\bigcirc$ |
| tencão                  |                             |                  |                      |            |

Descrição da imagem: tela do Painel do Advogado com destaque à aba "Pendências" da seção "Área de trabalho".

Ao clicar no processo com a pendência referente ao peticionamento/movimentação, o sistema abrirá a tela **"Movimentações pendentes"**. O advogado selecionará o processo e clicará em **"Peticionar"** para anexação da petição/movimentação.

|   | ep   | J sc<br>∝              |         |        | HOMOLOG                | <b>1</b>   | 1 2 3 Nº de processo                    |       |                             | ۹ 8                         |
|---|------|------------------------|---------|--------|------------------------|------------|-----------------------------------------|-------|-----------------------------|-----------------------------|
| M | ovin | nentações pe           | endente | es     | HUMOLOG                | unquo      |                                         |       |                             | 0                           |
|   |      |                        |         |        |                        |            | Lista de Movime                         | entac | Peticio<br>ões preparadas ( | nar Voltar<br>(1 registro): |
| 1 | ¢    | Processo               | ¢       | Evento | → Data da Criação      | ¢          | Preparado por                           | ¢     | Data Final do<br>Prazo      | Ações                       |
|   | 500  | 1292-09.2021.8.24.0113 | PETIÇÃO |        | 27/11/2024<br>16:49:58 | CAP<br>(SP | RLOS EDUARDO ZULZKE DE TELLA<br>156754) |       |                             | 12 W                        |
|   |      |                        |         |        |                        |            |                                         |       | Eeticio                     | nar Voltar                  |

Descrição da imagem: tela "Movimentações pendentes" com destaque à seleção de processo e ao botão "Peticionar".

| ≡ 🔑 sc                               |           |                        | <b>↑ 123</b> № de                            | processo               | ۹ 🔒                                    |
|--------------------------------------|-----------|------------------------|----------------------------------------------|------------------------|----------------------------------------|
|                                      |           |                        | HOMOLOGAÇÃO                                  |                        |                                        |
| Petições Mov                         | imentadas |                        |                                              |                        | 0                                      |
|                                      |           |                        |                                              | Lista da Maximante     | Yotar                                  |
| Processo                             | Evento    | Data da<br>Criação     | Preparado por                                | Data Final do<br>Prazo | Resultado                              |
| <u>5001292-</u><br>09.2021.8.24.0113 | PETIÇÃO   | 27/11/2024<br>16:49:58 | CARLOS EDUARDO ZULZKE DE TELLA<br>(SP156754) |                        | Movimentação executada<br>com sucesso! |
|                                      |           |                        |                                              |                        | Voltar                                 |

Descrição da imagem: tela "Petições Movimentadas" com destaque às colunas "Eventos" e "Resultado".

## Peticionamento em bloco

O eproc possibilita ao advogado peticionar/movimentar vários processos ao mesmo tempo a partir de uma movimentação única. Para isso, buscar e acessar a página **"Movimentação em bloco"** no menu lateral.

| = vor sc                        |                               | ↑ 1 2 3 № de processo Q |                        |        |             |                 |  |
|---------------------------------|-------------------------------|-------------------------|------------------------|--------|-------------|-----------------|--|
| Pesquisar no Menu (Alt + m)     |                               |                         | HOMOLOGAÇĂ             | 0      |             |                 |  |
| Painel do Advogado              | Moviment                      | ação Proce              | essual em Blo          | со     |             | 0               |  |
| Paradas do Sistema              |                               |                         |                        |        | Consultar   | Nova pesquisa   |  |
| Petição Inicial                 | -                             |                         |                        |        |             | Horn produces   |  |
| Petição/Movimentação            | Selecione os o                | ritérios de busca       | desejados              |        |             |                 |  |
| Petição/Movimentação em Bloco   |                               |                         |                        |        | @ C         | olunas visiveis |  |
| Petição/Movimentação Individual |                               |                         |                        |        | -           |                 |  |
| Petição/Movimentação por Evento |                               |                         |                        |        | Consultar   | Nova pesquisa   |  |
| Gerado                          | Último evento                 | Listar todos            | Nível de Sigilo do Pro | ocesso | Contenham o | Listar          |  |
| Relatórios                      | <ul> <li>Pesquisar</li> </ul> | ~                       | Selecione              | *      | evento      | todos           |  |
| Sessão de Julgamento            | -                             |                         |                        |        | Pesquisar   |                 |  |
| Substabelecimento               | - Autuação                    |                         | Não contenham o        | Listar | Entidade    | Listar todos    |  |
| Tabelas Rásicas                 |                               |                         | evento                 | todos  | Pesquisar   |                 |  |
| Temas Repetitivos               | - Ind                         |                         | Pesquisar              |        |             |                 |  |

Descrição da imagem: item "Petição/Movimentação em Bloco" exibido no menu lateral.

Na tela aberta, informar os filtros de pesquisa para busca dos processos e clicar em "Consultar".

O sistema apresentará uma lista de processos que atendam aos filtros pesquisados; o advogado selecionará quais processos deseja peticionar em bloco; selecionará o evento a ser lançado, o arquivo e o tipo, como no peticionamento individual, e clicará em "Confirmar seleção de documentos".

Na sequência, clicar em "Peticionar em Bloco".

| Will Livrijsk-ADVORAT®       If de processo       If de processo       <                                                                                                    |                                                           |                            |                                                      |                                     |                                                       |                                                                                                    |
|----------------------------------------------------------------------------------------------------|-----------------------------------------------------------|----------------------------|------------------------------------------------------|-------------------------------------|-------------------------------------------------------|----------------------------------------------------------------------------------------------------|
|                                                                                                    | MG LMV1194                                                | 4 - ADVOGAE                |                                                      |                                     |                                                       | R de processo Q                                                                                                    |
|                                                                                                    | vimentação Pro                                            | cessual                    | em Bloco                                             |                                     |                                                       |                                                                                                    |
|                                                                                                    |                                                           |                            |                                                      |                                     |                                                       | Imprimir Pyticionar em Bloco                                                                                                    |
| ter in en en en en en en en en en en en en en                                                                                                    | ios de pesquisa utilizados:<br>L de Siello: Todos         |                            |                                                      |                                     |                                                       | · · · · · · · · · · · · · · · · · · ·                                                                                                |
| 24 Underson Steelensbelander in Auslanderstit<br>24 Winner Docesse 20 Julia 20 Julia 2 | nado pelo número do processo                              | a.                         |                                                      |                                     |                                                       |                                                                                                    |
| Children Decession     Children Protection     Children Protection     Children Protection     Children Protection     Children Protection       Sequence Andrea Marcia Marcell Protection     March Mode Sequence Marcell Protection     March Mode Marcell Protection     Marcell Protection     Mar                                                                                                    | os processos selecionados em a                            | <u>abasijanelas</u>        |                                                      |                                     |                                                       | Lista de Processos (42 registros -                                                                                                   |
| 1000012-12/12/12/14/14/16/14/14/14/14/14/14/14/14/14/14/14/14/14/                                                                                                    | Número Processo                                           | 🕽 Juizo                    | ‡ Classe                                             | Autores Principais                  | s Réus Principais                                     | ‡Último Evento                                                                                                    |
| U000041 410021<br>Webbield     U000141 10021<br>Webbield     U0015 EFE UVFm.J     U0015 EFE UVFm.J     U0015                                                                                                    | 1000049-75 2024 8 13 0024<br>Segredo de Justiça (Nivel 1) | BHE 12º V.Fm J             | ALIMENTOS - LEI ESPECIAL Nº 5.478/68<br>Doença Grave | AUTOR                               | REU                                                   | 20/06/2024 12:37:54 -<br>Processo Suspenso por Exceção de Incompetência                                                              |
| 100072312184.13.0024     Let to V/m J     JAMENTOS - LEI ESPECIAL Nº S 47848     JATORS SEM CPF     BANCO DO BRASE, SA     D0000204 123 754 - Minosis Selescial de Monométrica       1000723123144.13.0024     LEI SEPECIAL Nº S 47848     JATORS SEM CPF     BANCO DO BRASE, SA     D0000204 123 754 - Minosis Selescial de Monométrica       2000723123144.13.0024     LEI SEPECIAL Nº S 47848     JATORS SEM CPF     BANCO DO BRASE, SA     D0000204 123 754 - Minosis Selescial de Monométrica       2000723123144     Selescial de Monométrica     D00001012314     D00001012314     D00001012314       200072312314     LEI SERVICIONO COM LEI ESPECIAL Nº S 47848     JATORS SEM CPF     BANCO DO BRASE, SA     D00001012314       200072312314     LEI SERVICIONO COM LEI ESPECIAL Nº S 47848     JATORS SEM CPF     BANCO DO BRASE, SA     D00001012314       200072112314     LEI SERVICIONO COM LEI ESPECIAL Nº S 47848     JATORS SEM CPF     BANCO DO BRASE, SA     D00001012314       200072112314     LEI SERVICIONO COM LINE Nº V/M J PAR CELUSO     LEI SERVICIONO COM LINE Nº V/M J PAR CELUSO     BERNINGER     D0000101111       200072112314     LEI SERVICIONO COM LINE Nº V/M J PAR CELUSO     LEI SERVICIONO COM LINE Nº V/M J PAR CELUSO     Execution Serviciono Serviciono Serviciono Serviciono Serviciono Serviciono Serviciono Serviciono Serviciono Serviciono Serviciono Serviciono Serviciono Serviciono Serviciono Serviciono Serviciono Serviciono Serviciono Serviciono Serviciono Servicio Serviciono Serviciono Serviciono Serviciono Serviciono Se                                                                                                    | 1000064-44.2024.8.13.0024<br>Segredo de Justiça (Nivel 1) | BHE 12 <sup>e</sup> V.Fm J | DIVÓRCIO CONSENSUAL<br>Idoso                         | AUTOR SEM CPF                       | RÉU SEM CPF                                           | 30/07/2024 11:08:55 -<br>Juntada de certidão - alteração do prazo - Motivo: FERIADO MUNICIPAL em 01/08/2024                          |
| U00027-001-001-001-001-001-001-001-001-001-00                                                                                                    | 1000072-21 2024 8 13 0024<br>Sem Sigilo (Nível 0)         | BHE 12º V.Fm J             | ALIMENTOS - LEI ESPECIAL Nº 5.478/68                 | AUTOR SEM CPF                       | BANCO DO BRASIL S/A                                   | 20/06/2024 12:37:54 -<br>Processo Suspenso por Exceção de Incompetência                                                              |
| as assessas Metoloados en abaslandias<br>(ETCLAG)  Lutar Todos (ECCLAG)  Lutar Todos (ECCLAG)  Lutar Todos (ECCLAG)  Lutar Todos (ECCLAG)  Lutar Todos (ECCLAG)  Siglio (ECCLAG)  Siglio (ECCLAG)  Siglio (ECCLAG)  Siglio (ECCLAG) (ECCLAG) (E | 1000387-49 2024 8 13 0024<br>Sem Sigilo (Nivel 0)         | CEJUSC J                   | ALIMENTOS - LEI ESPECIAL Nº 5.478/68                 | AUTOR SEM CPF                       | BANCO DO BRASIL S/A                                   | 27/06/2024 09:59:28 -<br>Remetidos os Autos ao CEJUSC ou Centros de Conciliação/Mediação - (BHE 12 <sup>4</sup> V Fm J para CEJUSC J |
| [etmicAo                                                                                                    | os processos selecionados em a                            | abas/janelas               |                                                      |                                     |                                                       |                                                                                                    |
| PETCAO PETCAO Listar Todos Listar Todos Listar Todos Listar Todos Listar Todos Listar Todos Listar Todos Listar Todos Listar Todos Listar Todos Listar Todos Listar Todos Listar Todos Siglio (Nivel 0)                                                                                                    | Evento a ser lançado:                                     |                            |                                                      |                                     | b .                                                   |                                                                                                    |
| Image: Construction I Additional main Documention I Deplot Additional main Documention I Deplot Additional and Image: Construct Additional Image: Construct Additional Additional                                   | PETIÇÃO                                                   |                            |                                                      |                                     | Listar Todo <u>s</u>                                  |                                                                                                    |
| Arguño: Eschilterargune<br>Tipo: Listar Todos Siglio (Sem Siglio (Nivel 0)  Continue selectionados e ainda não utilizados em movimentação<br>Documentos selectionados e ainda não utilizados em movimentação<br>Seq () Formato None Documento Tamanho Tipo Documento Siglio Data Enviro Assoc. Assinaturas Digitala Os Excluir<br>1 POP ESTICIA dati 32208 bytes <u>Alterar</u> PET <u>Alterar</u> Sen Siglio Nivel 0) 1400/2024 16 33 22 <u>Associar</u> Opeinual                                                                                                    |                                                           |                            |                                                      | Adicionar m                         | ais Documentos   Digitar Documento   Opções Avançadas |                                                                                                    |
| Tipo: Latar Todas Siglio: Sem Siglio (Nivel 0)  Confirmar seteção de documentos Documentos selecionados e ainda não utilizados em movimentação Sere (D'Formato Nome Documento Tamanho Tipo Documento Siglio Data Enviro Associ. Asimaturas Digitala Ces Excluir 1 POP <u>ETICAD.odf</u> 32269 bytes <u>Atenze PET Atenze</u> Sen Siglio (Nivel 6) 14002024 16 33 22 <u>Associar</u> Opcional) × Total 32269 bytes                                                                                                    | Arquivo: Esc                                              | colher arquivo             |                                                      |                                     |                                                       |                                                                                                    |
| Seq @ Formato Nome Documento Temanho Tipo Documento Sigilo Data Enviró Assoc. Assistanzas Digitals Ole Eactuir<br>1 PDF <u>ECEAD off</u> 32289 bytes <u>Attent</u> PET <u>Attent</u> Sen Sigilo (Nivel 0) 1400/2024 16 33222 <u>Assocar</u> ) Opcional) X                                                                                                    | Tipo:                                                     |                            |                                                      | Listar Tod                          | os Siglio: Sem Siglio (Nível 0) V                     |                                                                                                    |
| Confirmar seleção de documento selecidonado se alinda não utilizados em movimentação<br>Seq @ Formato Nome Documento Tamanho Topo Documento Sigulo Data Envio Assoc. Associar Voçucina Digitas Oto Excluir<br>\$ 1 PDF <u>PETICAD alf</u> 3229 bytes <u>Attenir (PET Attenir S</u> em Siglo (Nivel 6) 1400/2024 16.33 22 <u>Associar (Opsional)</u> *                                                                                                    |                                                           |                            |                                                      |                                     |                                                       |                                                                                                    |
| Documentos seleccionados e ainda não utilizados em movimentação<br>Set@D'Formato Nome Documento Tamanho Typo Documento Siglio Data Envio Assoc. Assinataras Digitala Cos Excluir<br>\$ 1 PDF <u>ECIDIO out</u> 32069 bytes <u>Attenzi</u> PET <u>Attenzi</u> Sem Siglio Nivel () 1400/2024 16 33 22 <u>Associar</u> Opsional) X<br>Totali 32069 bytes                                                                                                    |                                                           |                            |                                                      |                                     | Confirmar seleção de documentos                       |                                                                                                    |
| Seq @ Formatio Nome Documento     Tamanho     Tipo Documento     Siguio     Data Erviro     Associ. Assinaturas Digitals Obe Exclusion       \$ 1     PDF     PETICAD_opt     32280 bytes     Attenzi [Sem Sigito (Nivel 0)]     14002024 16 33 22     Associar] (Opcional)     X       Totali 32280 bytes     Sem Sigito (Nivel 0)]     14002024 16 33 22     Associar] (Opcional)     X                                                                                                    |                                                           |                            |                                                      | Documento                           | s selecionados e ainda não utilizados em movimentação |                                                                                                    |
| POF <u>EETICAD_out</u> 32299 bytes Atterne PET Atterne Sem Siglio (Nivel 0) 14/00/2024 16 33 22 Associar (Opcional)     X Total: 32299 bytes                                                                                                    | Seq () Formato Nome Doce                                  | umento Taman               | ho Tipo Documento Sigilo                             | Data Envio Assoc.                   | Assinaturas Digitais Obs Excluir                      |                                                                                                    |
| Total: 32209 bytes                                                                                                    | \$ 1 PDF PETICAO                                          | adf 32269 b                | ytes Alterar PET Alterar Sem Sigilo (1               | livel 0) 14/08/2024 16:33:22 Associ | (Opcional) 🗙                                          |                                                                                                    |
|                                                                                                    | Total: 32269 bytes                                        |                            |                                                      |                                     |                                                       |                                                                                                    |

Descrição da imagem: tela "Movimentação Processual em Bloco" com destaque aos campos para preenchimento e botões citados acima.

Finalizada a ação, o sistema exibirá o resultado do peticionamento/movimentação em bloco:

| EMV1194-ADV                                                                                                    | OGAL ¢            |                           |                                                                                                    | A N de processo            | 9 9                    |
|----------------------------------------------------------------------------------------------------|-------------------|---------------------------|----------------------------------------------------------------------------------------------------|----------------------------|------------------------|
| Pesquisar no Menu (Alt + m)                                                                                      | Movimentaçã       | o Processual              |                                                                                                    |                            | 0                      |
| Menu Textual                                                                                                    |                   |                           |                                                                                                    | Nove Sonsulta Nova Movimen | ntação Voltar ao fibro |
| Associar Assistente ao Advogado                                                                                  | PResultado da Mov | imentação em Bloco        | in the second second seco |                            |                        |
| and the second second second second second second second second second second second second second second second |                   | Processo                  | Detaihes                                                                                                    |                            |                        |
| Atendimento e l'utoritis                                                                                         | 1                 | 1000064-44 2024 8 13 0024 | Movimentado com Sucesso                                                                                                    |                            |                        |
| Consulta Processual                                                                                              | * 2               | 1000072-21 2024 8 13 0024 | Movimentado com Sucesso                                                                                                    |                            |                        |
| Gerenciamento de Entidades                                                                                       | - 3               | 1000387-49 2024 8 13 0024 | Movimentado com Sucesso                                                                                                    |                            |                        |

Descrição da imagem: exibição de resultado da movimentação em bloco realizada com sucesso.

## Peticionamento "Mera Ciência", "Ciência – Renúncia ao Prazo" e "Renúncia ao Prazo"

Os eventos "Mera ciência", "Ciência, com renúncia ao prazo" e "Renúncia ao prazo" encerram o prazo e não exigem a juntada de petição.

Na seção **"Ações"** do processo, clicar em **"Movimentar/Peticionar"**, escolher o evento correspondente ao ato (entre os acima descritos) e, havendo a indicação do respectivo prazo da intimação, selecioná-lo para que ele seja encerrado. Após, clicar em **"Peticionar"**.

|                       | A AU PRAZU                                                                                              |                                                                                                    |                                                                                                    | Listar Todos 💿                                                                                                    |              |
|-----------------------|----------------------------------------------------------------------------------------------------|----------------------------------------------------------------------------------------------------|----------------------------------------------------------------------------------------------------|----------------------------------------------------------------------------------------------------|--------------|
| [-]Documer<br>Arquivo | APL<br>rotocolada nos autos do 1º e 2º gr<br>nçamento do evento sem a necessida<br>PS<br>ão hã preparo. | ICABILIDADE E FUNDAMEN<br>sus pelas parles para mani<br>te de juntada de documento<br>IEPARO (DESPESAS PROCE | TO LEGAL<br>estar ciência e renunciar ao<br>:SSUAIS)                                                                                                    | prazo. Basta o                                                                                                    | Listar todo: |
| Sigilo                | Sem Sigilo (Nivel 0)                                                                                    | 02                                                                                                    |                                                                                                    |                                                                                                    | Ŷ            |
|                       | Documentos s                                                                                            | Confirmar seleção<br>elecionados e ainda r                                                                   | de documentos<br>são utilizados em mov                                                                                                    | imentação                                                                                                    |              |
|                       |                                                                                                    |                                                                                                    | and the second second sec | A company of the first state of the first state of the state of the st | Ohe E        |

Descrição da imagem: peticionamento de evento "Ciência, com renúncia ao prazo", destaque a caixa de diálogo com informação de aplicabilidade, fundamento legal e preparo e ao botão "Peticionar".

#### Importante

Esses eventos que possuem a função de encerramento do prazo ficam disponíveis apenas para os processos em que não houve ciência da parte.

......

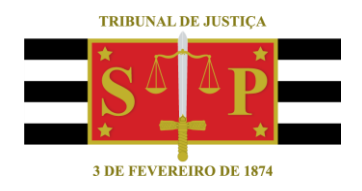

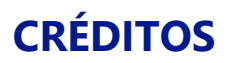

SGP 4 - Diretoria de Capacitação, Desenvolvimento de Talentos, Novos Projetos, Governança em Gestão de Pessoas e Análise de Desempenhos Funcionais

Todo o material foi elaborado utilizando as bases de homologação e materiais de apoio gentilmente disponibilizados pelos Tribunais de Justiça de Santa Catarina, Rio Grande do Sul e Minas Gerais e Tribunal Regional Federal da 6ª Região